查询M3328C供应商

## ALi M3328C Upgrading Manual WARNING: MAKE SURE YOU HAVE CONSTANT POWER SUPPLY WHEN YOU DO THE UPGRADING

Connect the receiver to PC with the upgrading board.(Please check the picture)

BEFORE MAKE UPGRADING, PLEASE ASSURE THE RECEIVER IS TURNED OFF.

| STEP 1: Launch Upgrade        | M3328C_V2.2.exe                              |        |
|-------------------------------|----------------------------------------------|--------|
| System Upgrade Ver 2.2 (Nov 2 | 28 2005-09:58:38) - Step 1: Configure        | ×      |
|                               | Bin File Vpgrade Type 🔽                      | Browse |
| WWW AZSE                      | Serial Port COM1 💌<br>Operate Mode Upgrade 💌 |        |
|                               | < Back Next > Finished                       | Cancel |

STEP 2: Press BROWSE button and select the file parameter.bin(Or other \*.bin files with OSD you want to upgrade)

STEP 3: Press NEXT button

STEP 4. Turn ON the receiver

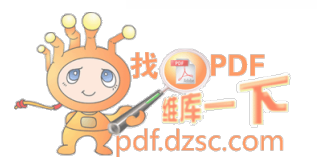

STEP 5: If the connection is correct, the small red light on the upgrading board will be ON

And the following picture will show up on the PC, and the PROGRESS BAR will be moving.

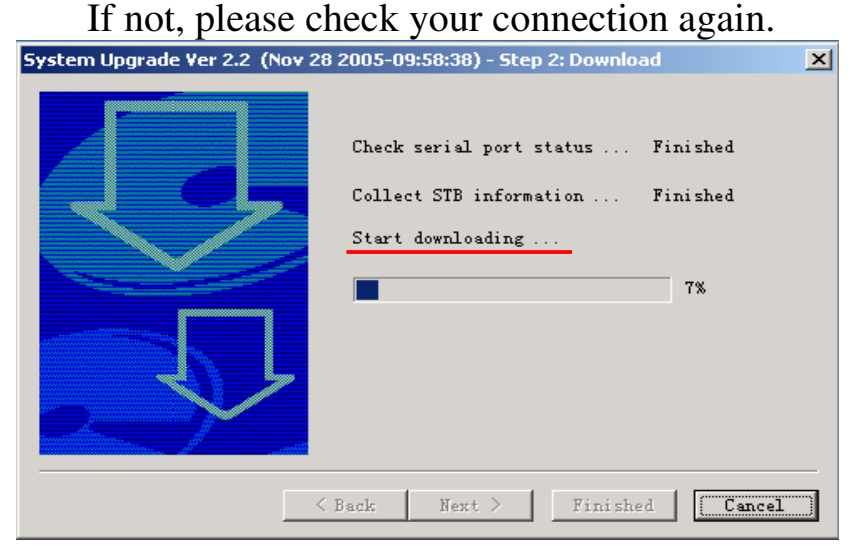

## STEP 6: After the PROGRESS BAR finished, the following picture will show up. Press NEXT button.

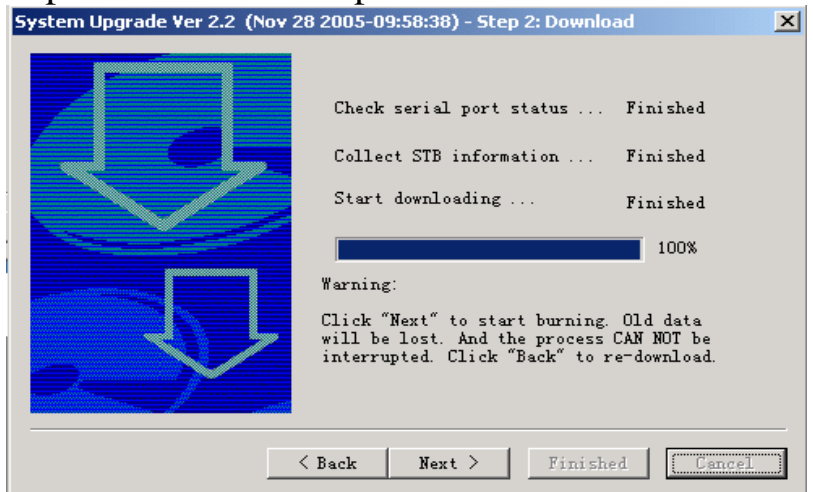

## STEP 8: Software UPGRADING will be started showing as following picture.

| System Upgrade Ver 2.2 (Nov 2 | 3 2005-09:58:38) - Step 3: Burn  |
|-------------------------------|----------------------------------|
|                               | Start burning. DO NOT power off! |
|                               | Back Next > Finished Cancel      |

## STEP 9: Upgrading succeed. And click FINISH button

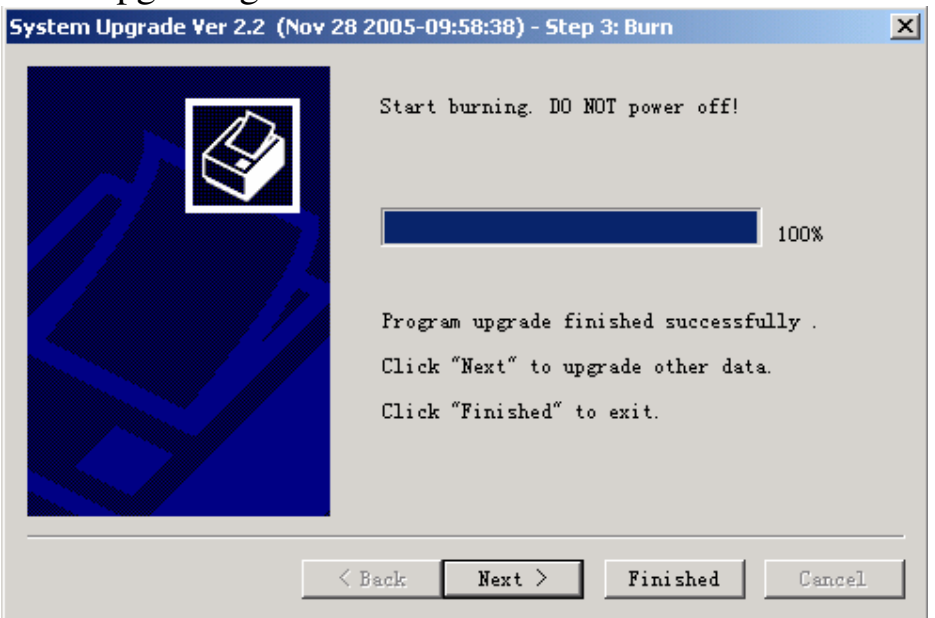

STEP 10: Turn OFF the receiver, disconnect the receiver from PC.